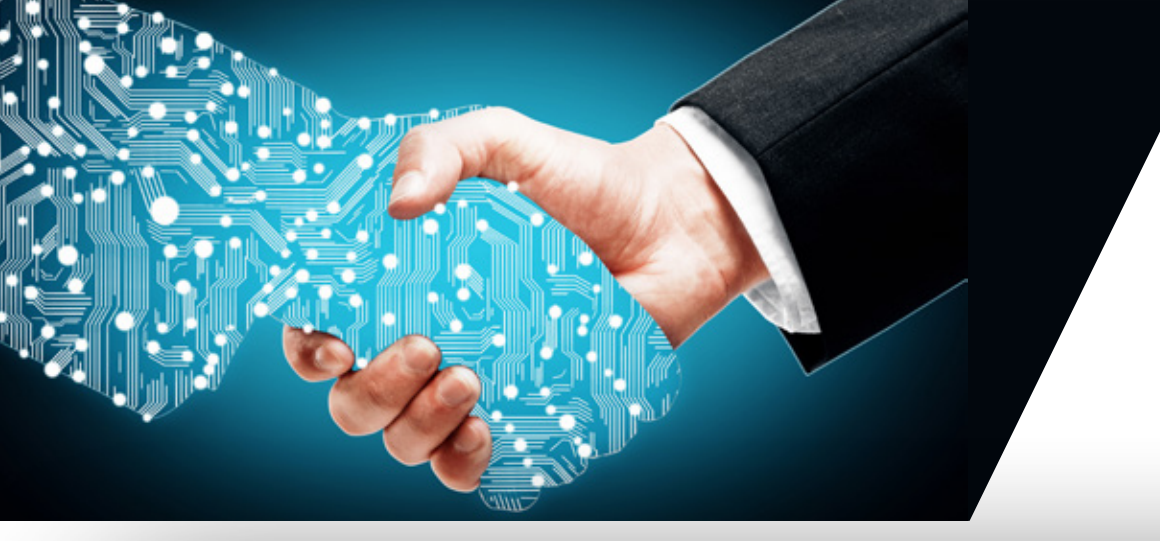

## **Q**NWU®

Information Technology

# How to access a joinable site

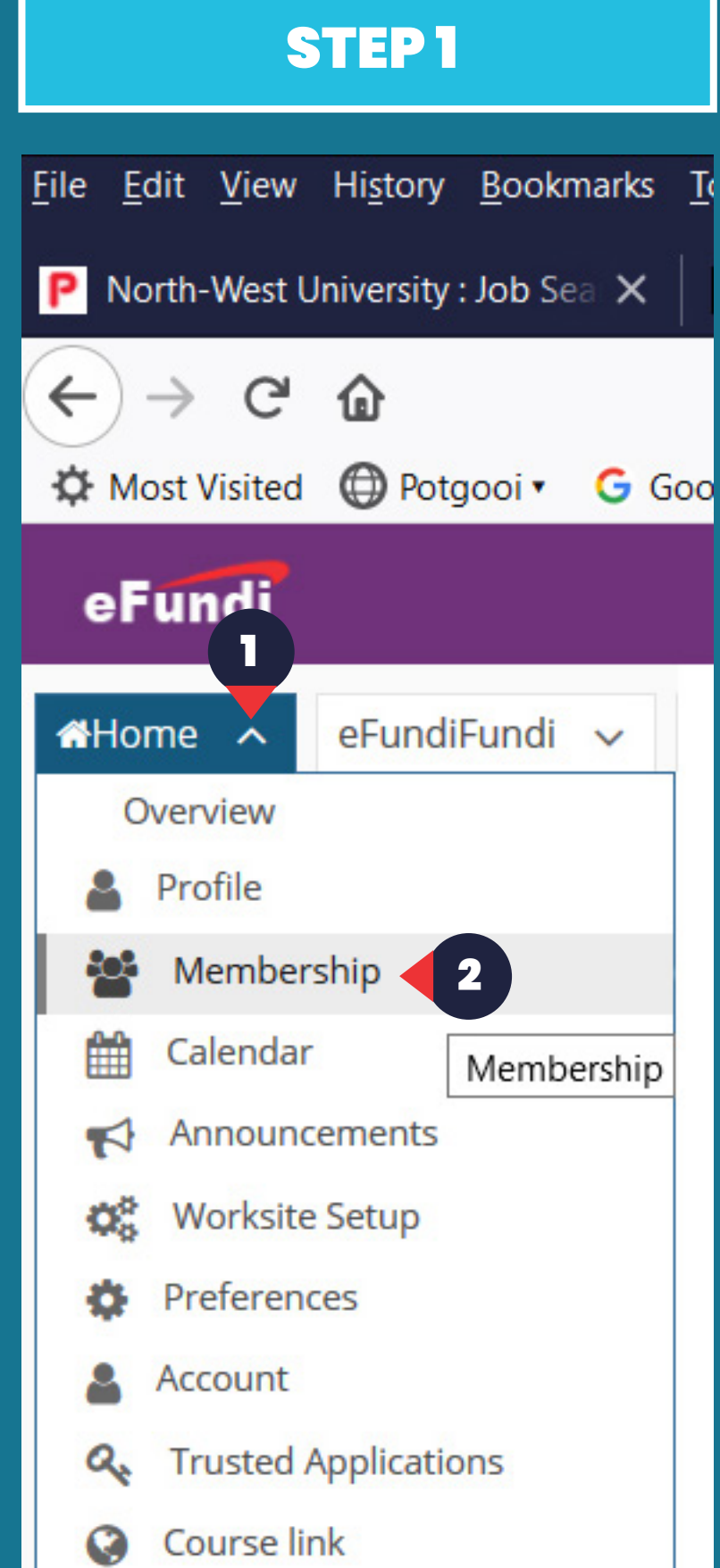

#### Not sure how to access eFundi?

- Click the link: <u>http://efundi.nwu.ac.za</u>
- Staff member? Login with your Groupwise detail
- Student? Login with your student number and password

1. Click the *Home tab's* down arrow to display the option list.

2. Go down the list and allocate *Membership*. Click the option.

| Stuc                                                                                              | ly Guides                                                                                   |
|---------------------------------------------------------------------------------------------------|---------------------------------------------------------------------------------------------|
| View All<br>🗙 Truste                                                                              | →<br>a Applications                                                                         |
|                                                                                                   | STEP 2                                                                                      |
| File Edit View History Book  P North-West University : Job S  ← → X @  ☆ Most Visited ⊕ Potgooi • | cmarks Tools Help<br>Se: X Meme   YouCanDoMaths X • eFundi : Home : Mem                     |
| eFundi<br>#Home v eFundiFundi<br>Overview                                                         | Convocation V ADEL 11 1 Year 2014 V                                                         |
| Profile     Membership     Colordar                                                               | My Current Sites My Official Course Enrolments Joinable Sites My Official Course Enrolments |
| Calendar       ¶<       Announcements       ∅       Worksite Setup                                | You have no official course enrolments in eFunor at this time.                              |
| Preferences     Account     Account     Trusted Applications                                      |                                                                                             |
| Course link  Study Guides  Email info                                                             |                                                                                             |
| Help                                                                                              | North-West University                                                                       |
|                                                                                                   | Powered by Sakaj                                                                            |

### 3. Click the *joinable Sites* option

STEP 3

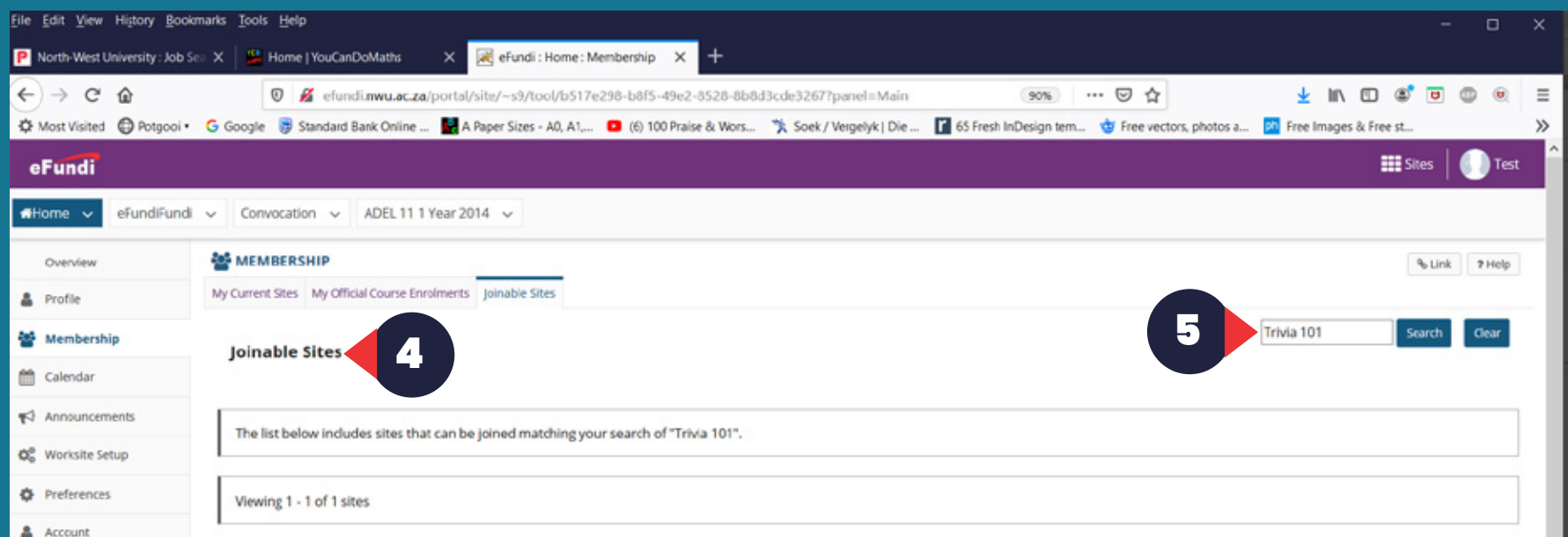

| Account                         |                                                                                                    |
|---------------------------------|----------------------------------------------------------------------------------------------------|
| <b>Q</b> e Trusted Applications | < < show 20 items                                                                                                    |
| Q Course link                   | Worksite A Description                                                                                                    |
| Study Guides                    | Trivia 101 P Year 2019                                                                                                    |
| Email info                      | 20in                                                                                                    |
| ❷ Help                          | 6                                                                                                    |
|                                 | North-West University                                                                                                    |
| *                               | Eowered by Sakai     Community content copyright (c) 1999-2008. North-West University, South Africa. All rights reserved. |

- 4. The *joinable Sites* option will be displayed
  5. Type in the search bar *Trivia 101* click *Search*
- 6. Click the *Join* option

### STEP4

| P North-West University : Job            | Sei X 📓 Home   YouCanDoMatha X 😹 eFundi: Trivia 101 P Year 2019 X 🕂                                                                                                    |         |      |           |
|------------------------------------------|----------------------------------------------------------------------------------------------------|---------|------|-----------|
| ← → C û<br>☆ Most Visited @ Po<br>eFundi | 🕡 🖋 efundi.mwu.ac.za/portal/site/59dab859-2d4c-4d6d-a5fc-069f9a4c6b39/tool/1809bbe7-3440-46e6-ac67-71 💿 📩 🚥 😒 🏠 🛓 🕪 🖉 📩 👘 🖾 nogle 🕃 Standard Bank Online 🔛 A Paper Sizes - A0, A1, 🖬 (6) 100 Praise & Wors 🧏 Soek / Vergelyk   Die 👔 65 Fresh InDesign tem 🍲 Free vectors, photos a 🖙 Free Images & D                                                                                                    | Free st |      | ۇ<br>Test |
| Home V Trivia 101                        | Year 2019  Verr 2019  Verr 2019  Verr 2019  Verr 2014  Verr 2014 | % Link  | 7 He | ND        |
| Gradebook                                |                                                                                                    |         |      |           |
| HomePage                                 | Assessments                                                                                                    |         |      |           |
| E Overview                               | Take on Assessment                                                                                                    |         |      |           |
| Announcements                            | The assessments listed below are currently available for you to take. To begin, click on the assessment title.                                                                                                    |         |      |           |
| E Resources                              | Title   Time Limit  Due Date/Time                                                                                                    |         |      |           |
| CyberSecurity                            | Cybersecurity 2019 Trivia Game Play and vin a prize n/a 2020-01-31 00:00                                                                                                    |         |      |           |
| Own IT                                   | Submitted Assessments                                                                                                    |         |      |           |
| Secure IT                                | You have not yet submitted any assessments.                                                                                                    |         |      |           |
| Protect IT                               |                                                                                                    |         |      |           |
| 🖨 Site Info                              |                                                                                                    |         |      |           |
| 🕢 Help                                   |                                                                                                    |         |      |           |
|                                          | North-West University                                                                                                    |         |      |           |
|                                          | <u>Extended outplants</u> Community content copyright (c) 1999-2008, North-West University, South Africa. All rights reserved.                                                                                                    |         |      |           |

7. See the tabs above. *Allocate Trivia 101 P Year 2019*8. To start the Game, click Cybersecurity 2019 Trivia
Game Play and win a prize

NEED TO REFRESH YOUR CYBERSECURITY KNOWLEDGE FIRST?

Click the related menu items!

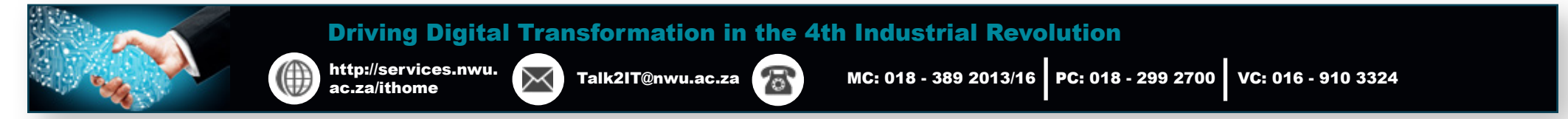

#### More info on joinable sites: http://efundi.nwu.ac.za/portal/site/!gateway/page/895c0368-a3bd-48fd-b4e6-21127c62e572?sakai.state.reset=true